# Clinical Process for Continuous Renal Replacement Therapy (CRRT) Multiphase PowerPlan

#### **Ordering Process** The provider will order the CRRT PowerPlan, as outlined below, and will communicate orders to nursing. 1. Add new order for CRRT Continuous Renal Replacement Therapy CRRT Multiphase plan Continuous Renal Replacement Therapy CRRT Multiphase plan, Initiate Phase (Planned Pending) 2. Select CRRT Type 🗹 🖥 X 📝 Continuous Renal Replacement Therapy (CRRT) Select an order sentence CRRT Type CVVH CRRT Type CVVHD CRRT Type SCUF Details for Continuous Renal Replacement Therapy (CRRT) 3. Enter Initiate Phase Order Details Complete all fields 📸 Details 🔃 Order Comments 🕘 Offset Details 🛛 🕞 Diagnoses 4. Click down caret 🔽 to return Treatment Start Date/Time: \*\*/\*\*/\* **≜** ∨ EDT \*CRRT Type: CVVHD ¥ to order entry \*Treatment Length: \*Blood Flow Rate: v v 3 \*Dialysate Flow Rate: × \*Fluid Balance Initial Net: × \*Initial Net Fluid Loss (mL/hr): \*Target Net Fluid Loss (mL/hr): \*Fluid Balance Target Net: × Other (Specify): 5. Select Hepatitis labs if applicable ⊿ Laboratory Hepatitis B Surface Antibody NOW Г NOW Hepatitis B Surface Antigen Г 5 7 Hepatitis B Core Antibody, Total NOW $\square$ г 7 Hepatitis C Antibody, IgG NOW Daily Labs ☑ 🖄 Magnesium Level Routine, q12hr ▼ P **Basic Metabolic Panel** 6. Select STAT labs if applicable 17 Routine, q12hr 2 Phosphorus Routine, q12hr STAT LABS STAT, ONCE Phosphorus 7 6 7 Magnesium Level STAT, ONCE P Comprehensive Metabolic Panel (CMP) STAT, ONCE 17 **Anticoagulation Orders** 1. Choose Anticoagulation Subphase Choose Anticoagulation No Anticoagulation Regional Citrate ACD-A Anti-coagulation Initiate Phase, Regional Citrate ACD-A Anti-coagulation (Planned Pending) Initiate Phase, No Anticoagulation (Planned Pending) 0 🖄 Communication to Nurse Sodium Chloride 0.9% 1000 mL 1,000 mL 1,000 mL, IV, Start 3/30/2021 14:33 EDT, Flush 100 mL every hour Ŷ D 📝 Nurse to Order Ionized Calcium per Protocol for for CRRT, Routine, Stop 4/29/2021 14:32 EDT **Regional Anticoagulation** Ilant Citrate Dextrose ACI O. ⊿ Laborator 😣 Details 惜 Continuous Details Ŷ 🕅 Nurse to Order Lab Test in Future Task If Regional Citrate Anticoagulation chosen: ⊿ Medication \*Initial Rate of Infusion: calcium chloride (Calcium Chloride IVPB (MMC)) Click 🔀 to add Infusion Rates for A. Anticoagulant Citrate Dextrose rate Q. Scalcium chloride (Calcium Chloride IVPB (MMC)) B. Calcium Chloride Additive rate Details for Calcium Chloride 😵 🔥 Anticoagulant Citrate Dextrose ACD Formula A 1000 mL\* 1.000 mL 🔀 Details 📋 Continuous Details В 8 🞁 Calcium Chloride Additive 5000 mg 5,000 mg + Initial Rate of Infusion: Sodium Chloride 0.9% IV SOLN CRRT 200 mL 2. Click Return to Initiate Phase 🚹 Return to Initiate Phase

## W MUNSON HEALTHCARE Clinical Process for Continuous Renal Replacement Therapy (CRRT) Multiphase PowerPlan

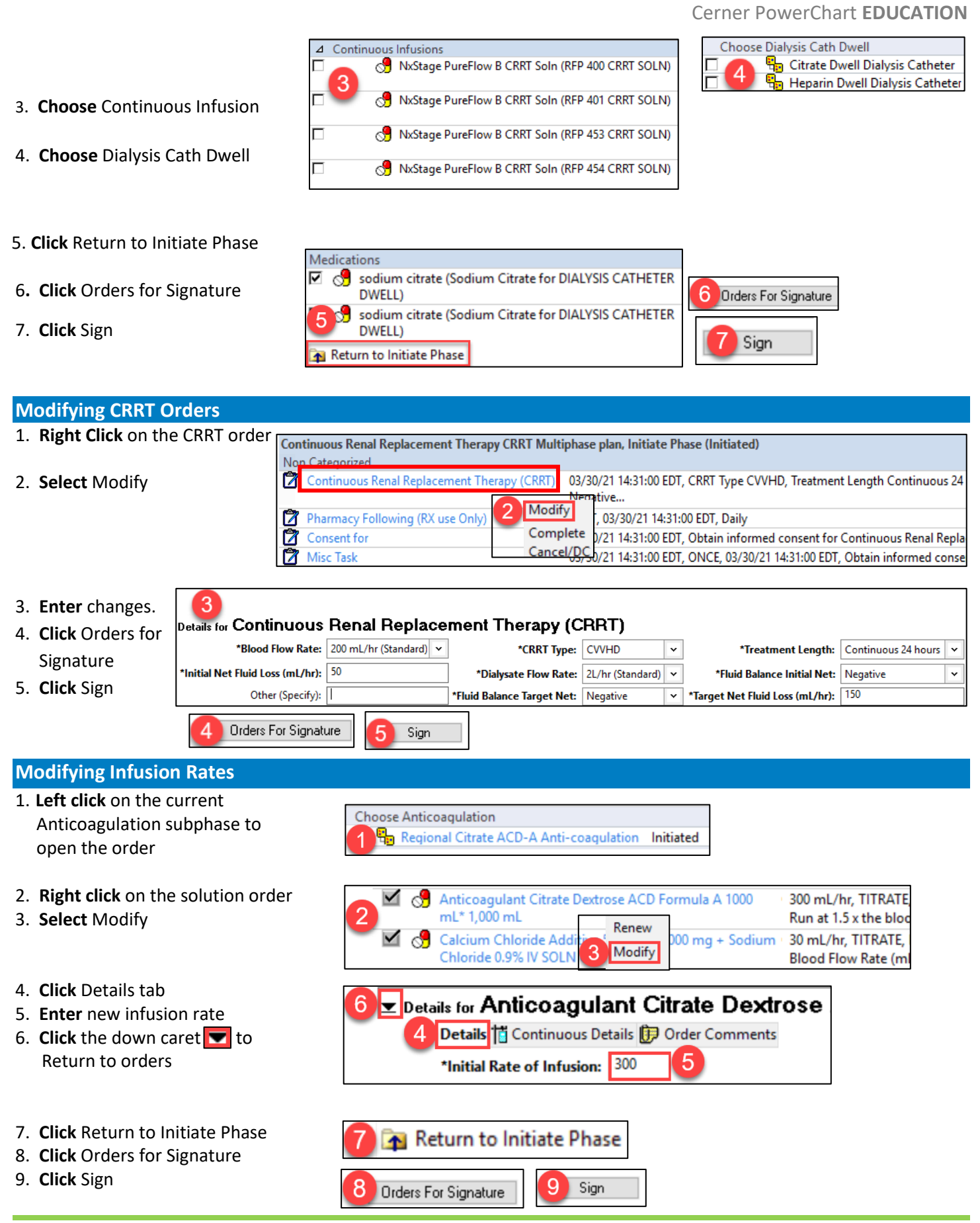

#### **Changing Solution or Medication Orders**

The previously ordered solution or medication orders must be discontinued before entering "Change Phase" orders.

#### To Discontinue a Solution:

- 1. Right click on the order
- 2. Select Cancel/DC
- 3. Select Discontinue Reason
- 4. Select Orders for Signature
- 5. Click Sign
- To Discontinue Medication Orders:
- 1. Right click on the order
- 2. Select Discontinue
- 3. Select Discontinue Reason
- 4. **Review** the orders being Discontinued.
  - a. Click the Keep column box to retain any of the orders
- 5. Click OK
- 6. Click Sign

To Initiate Change Phase:

- 1. **Click** Change Phase 1 from Orders View
- 2. **Select** the new orders
- 3. Click Initiate Now
- 4. Click Sign

The PowerPlan will now have the new orders activated.

**Note:** A new Change Phase will need to be initiated for additional changes to solutions or medications.

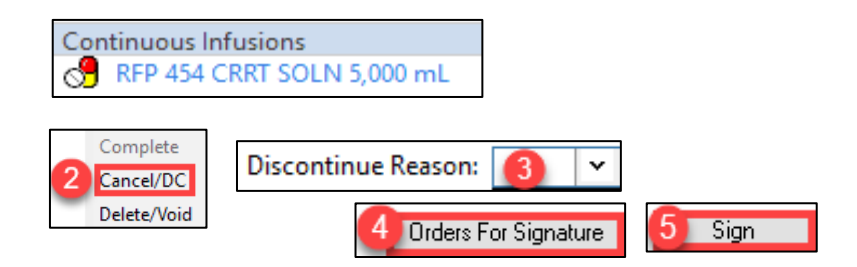

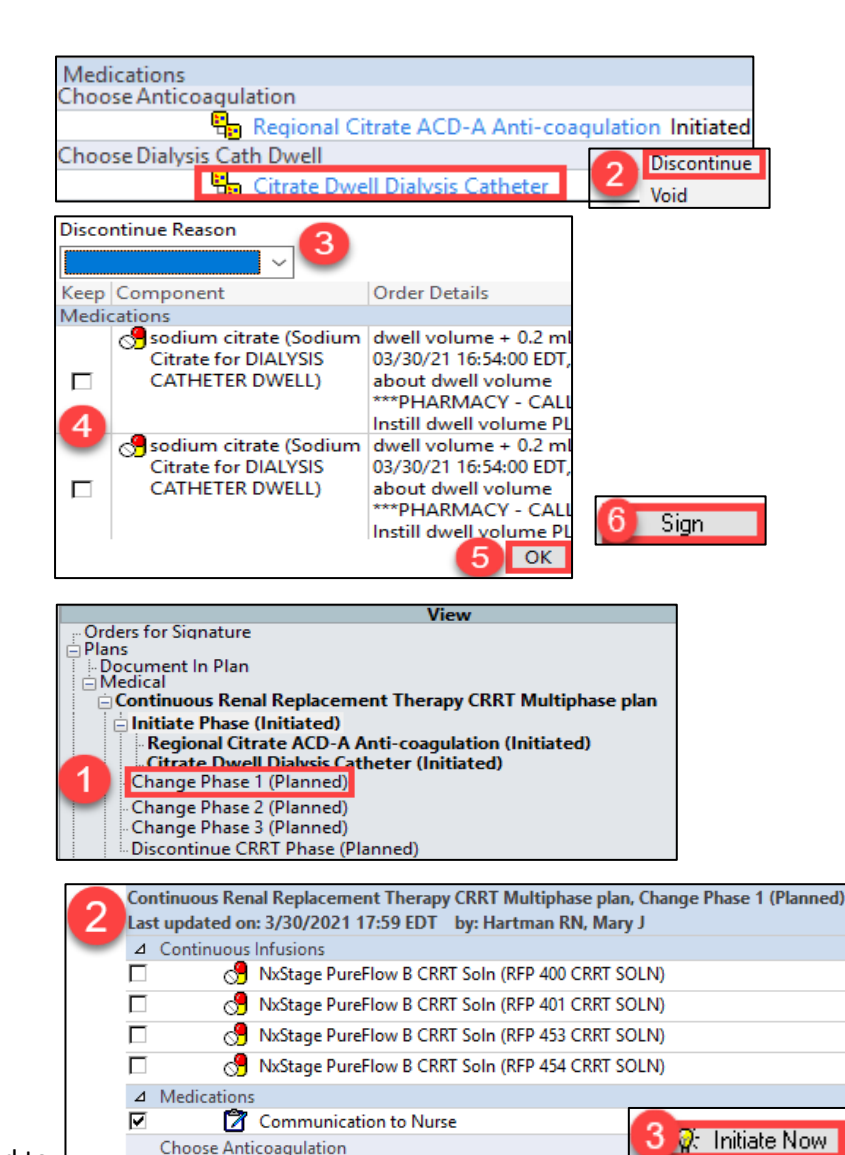

🖶 No Anticoagulation

Choose Dialysis Cath Dwell

Г

🖶 Regional Citrate ACD-A Anti-coagulation

🖶 Citrate Dwell Dialysis Catheter

🖶 Heparin Dwell Dialysis Catheter

Sign

W MUNSON HEALTHCARE Clinical Process for Continuous Renal Replacement Therapy (CRRT) Multiphase PowerPlan

Cerner PowerChart EDUCATION

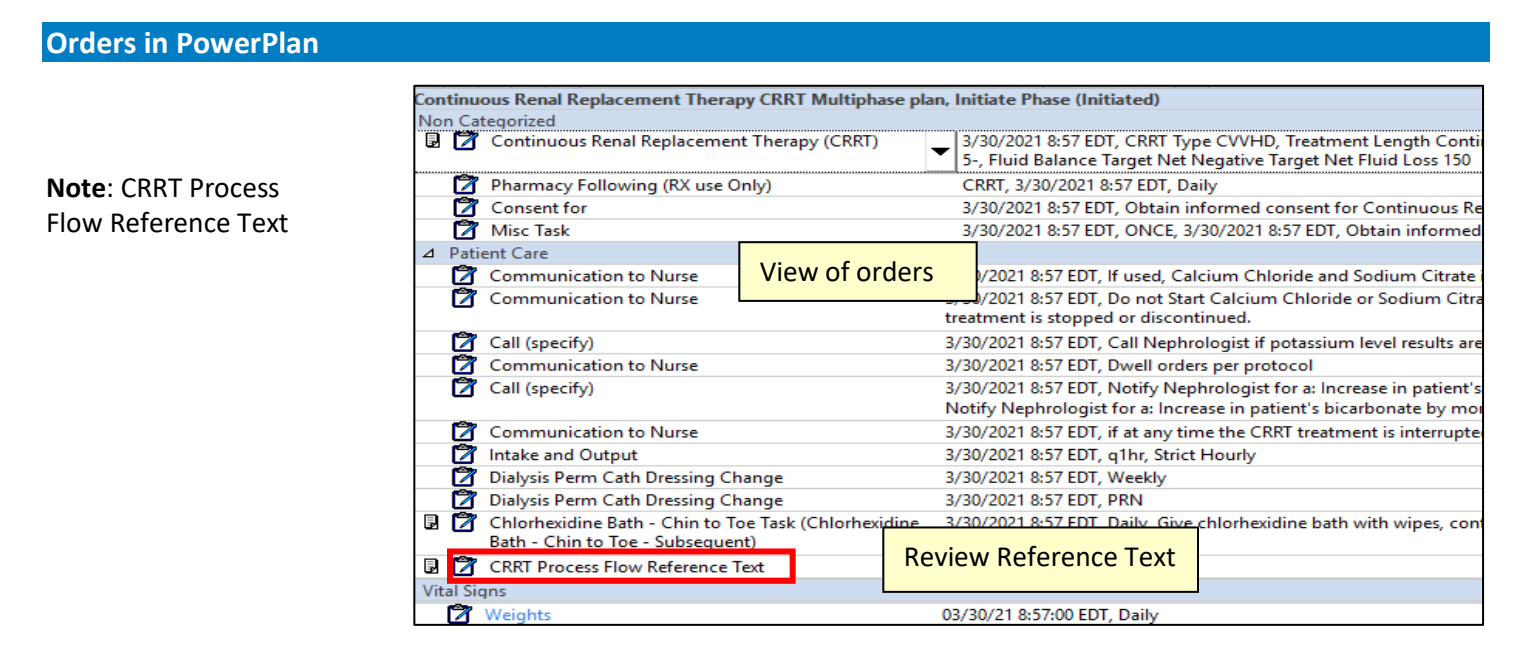

### PAL Tasks, Orders, and Notifications

PAL tasks, orders, and notifications will fire when the Continuous Renal Replacement Therapy Multiphase PowerPlan is ordered, and with any order changes.

| 1. | View new orders and notifications from the PAL           | PAL   Orders ADT Med LAB PRN/Contin Current   & & Image: Current Order Description   & & Image: Current Order Description   & Image: Current Image: Current Order Description   & Image: Current Image: Current Image: Current   & Image: Current Image: Current Image: Current   & Image: Current Image: Current Image: Current   & Image: Current Image: Current Image: Current   Image: Current Image: Current Image: Current Image: Current   Image: Current Image: Current Image: Current Image: Current   Image: Current Image: Current Image: Current Image: Current   Image: Current Image: Current Image: Current Image: Current   Image: Current Image: Current Image: Current Image: Current   Image: Current Image: Current Image: Current Image: Current   Image: Current Image: Current Image: Current Image: Current   Image: Current |
|----|----------------------------------------------------------|----------------------------------------------------------------------------------------------------|
| 2. | <b>Review</b> Orders from the<br>Orders tab of the chart | Orders   Orders For Nurse Review     Order   Anticoagulant<br>Citrate Dextrose<br>ACD Formula A<br>1000 mL* 1,000   15 mL/hr, TITR<br>Anticoagulatio<br>rounded to the<br>150 1                                                                                                    |
| 3. | Complete PAL tasks                                       | P Tasks   3   ZZZZPHS, TEST PATIENT   MRN:M0839370   Task Type Filter   All Tasks >   Date and Time >   Priority   3/31/2021 10:45 EDT   Obtain Consent Task                                                                                                    |

Consent for

Misc Task

3/31/2021 10:45 EDT

Chart Done... Chart Not Done.